## VLC Media Player のインストール方法

三宅 節雄

VLC Media Player はここからダウンロードします

画面が開いたら、画面をスクロールして、VLC 公式ダウンロードページをクリック

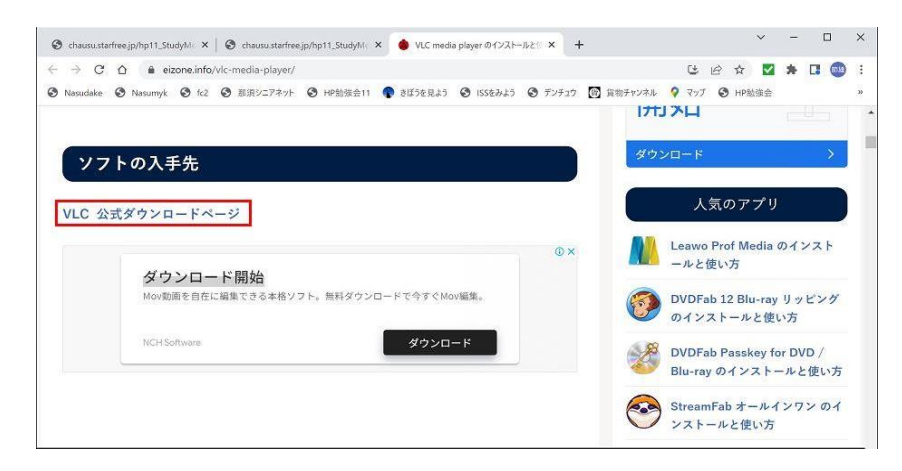

ダウンロード VLC をクリック

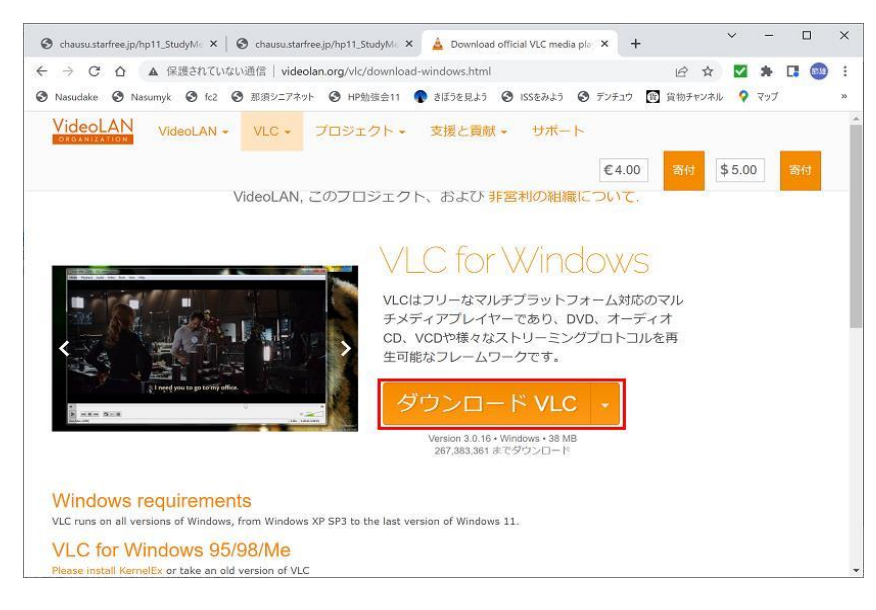

ダウンロードが始まると左下にダウンローダーファイル名が表示され、残り時間が表示される

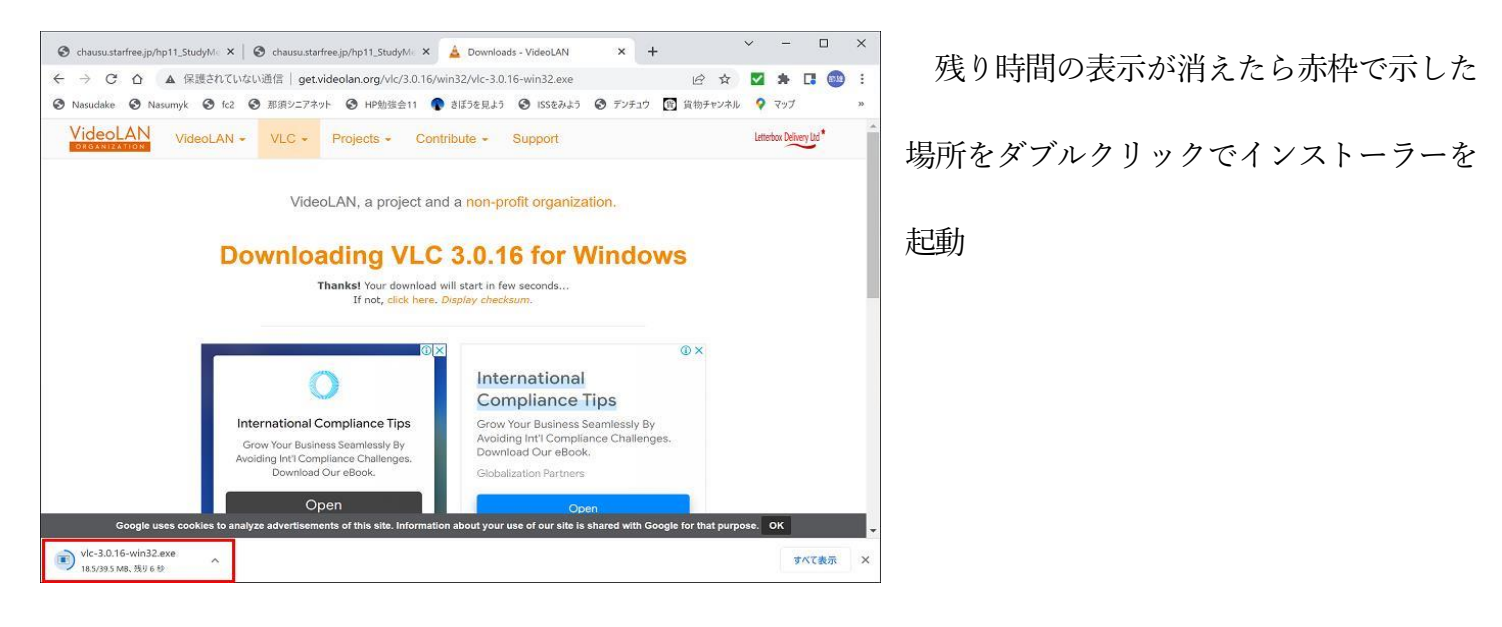

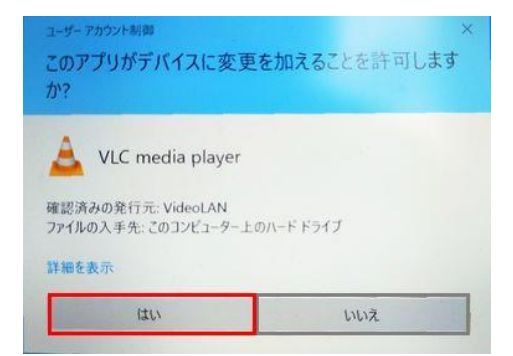

インストールする言語を聞いてくるので日本語のままでOK をクリック

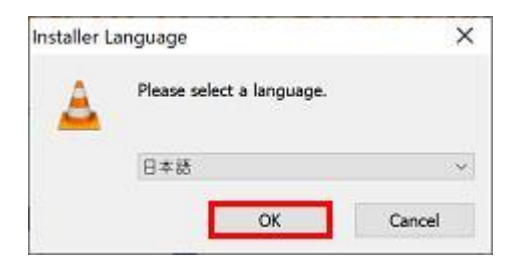

セットアップウィザードが表示されるので次へをクリック

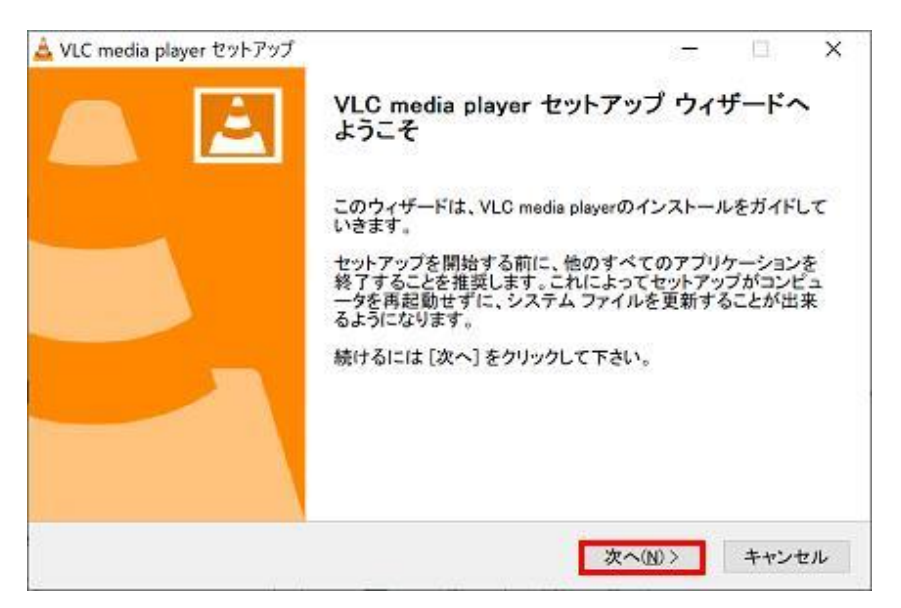

## ライセンス契約画面が表示されるが次へをクリック

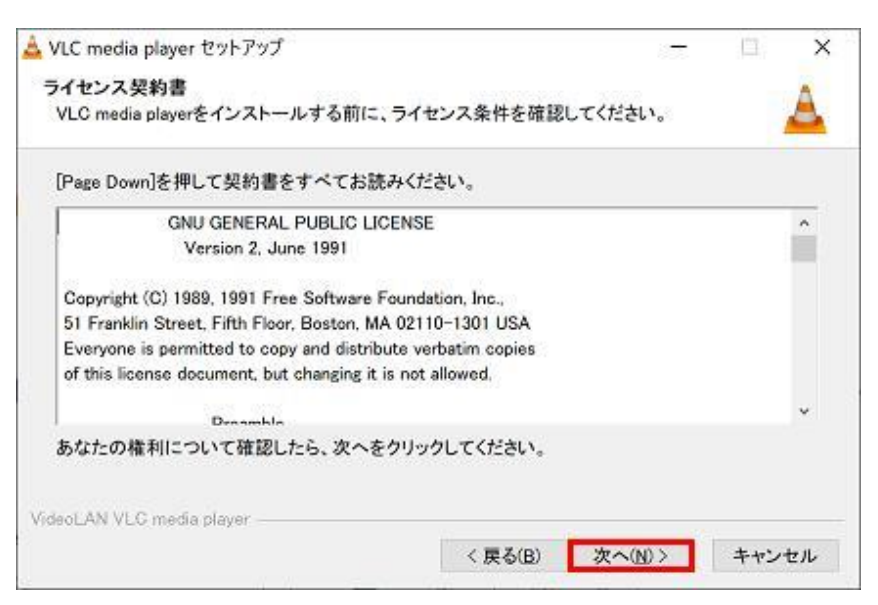

コンポーネント選択ではスタートメニューショートカットとウェブプラグインの図を外して次へをクリックす

| VLC media playerのインストー            |                                                                                                    | 4       |         |
|-----------------------------------|----------------------------------------------------------------------------------------------------|---------|---------|
| インストールしたいコンボーネ<br>して下さい。続けるには [次・ | ントにチェックを付けて下さい。不要なも0<br><] をクリックして下さい。                                                                      | のについては、 | チェックを外  |
| インストール タイプを選択:                    | カスタム                                                                                                    |         | ~       |
| または、インストール オプショ<br>ン コンポーネントを選択:  | メディアブレイヤー(必須)<br>ロスタートメニューショートカット<br>ビデスクトップショートカット<br>ロウェブブラグイン<br>Mozillaプラグイン<br>ActiveXプラグイン<br>ビディスク再生 |         | ~       |
| 必要なディスクスペース: 161                  | 説明<br>.7 コンボーネントの上にマウス カーソ                                                                                  | ルを移動する。 | t, cele |

インストール先はデフォルトでインストールをクリック

| 📥 VLC media player セットアップ                                                                            | 855             | 17      | ×         | 📥 VLC media player セットアップ                           | 800                   | 13  | ×  |
|----------------------------------------------------------------------------------------------------|-----------------|---------|-----------|-----------------------------------------------------|-----------------------|-----|----|
| インストール先を選んでください。<br>VLC media playerをインストールするフォルダを選んでください。                                           |                 |         | A         | インストール<br>VLC media playerをインストールしています。しばらくお待ちください。 |                       |     | A  |
| VLC media playerを以下のフォルダにインストールします。異なったフォルダに<br>は、「参照」を押して、別のフォルダを選択してください。インストールを始める<br>をクリックして下さい。 | こインスト<br>るには [イ | ールすンスト・ | -ai:<br>] | 抽出:libty_plugin.dll<br>詳細を表示(D)                     |                       |     |    |
| インストール先 フォルダ<br>C.¥Program Files (x86)¥VideoLAN¥VLO                                                  | 参照()            | B)      |           |                                                     |                       |     |    |
| 必要なディスクスペース: 161.7 MB<br>利用可能なディスクスペース: 11.5 GB                                                      |                 |         |           |                                                     |                       |     |    |
| VideoLAN VLG media player<br>く戻る(B) インストー                                                            | ール              | キャン     | レセル       | VideoLAN VLC media player<br>《 戻る(B) 次へ             | $\langle N \rangle >$ | キャン | セル |

インストール中は棒グラフが表示される

インストールが終了したら終了をクリック

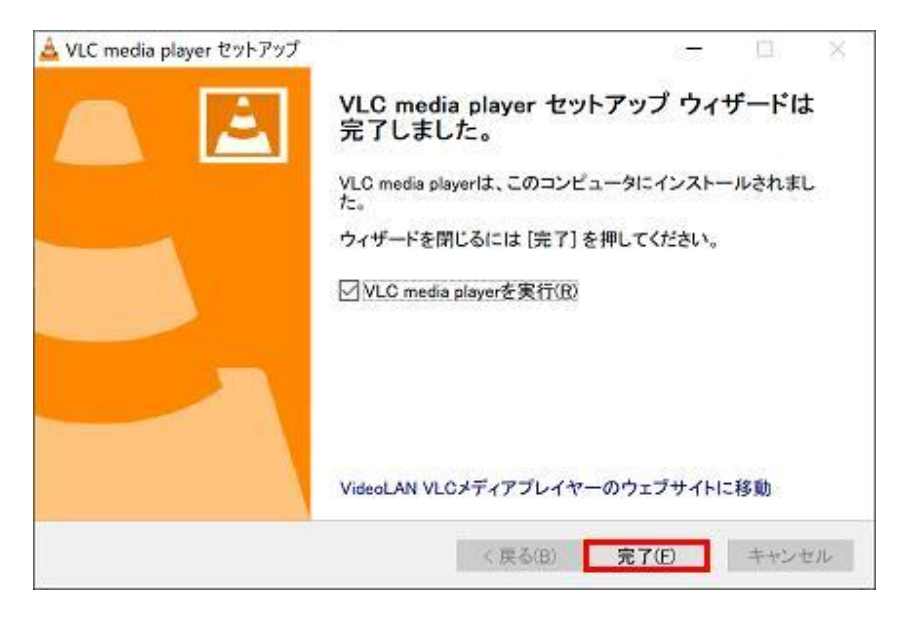